## Meet(ミート)の使い方

## 【事前に確認していただきたいこと】

①お手持ちの端末で Google Classroom のお子様のクラスに入れますか?

·入れない場合は、保護者の方の Google アカウントで入ろうとしている可能性があります。 お子様の Google アカウントでお入りください。

・入り方が分からない場合は事前に学校までお問い合わせください。

②スマートフォン、タブレットの場合は meet のアプリをダウンロードしていますか?

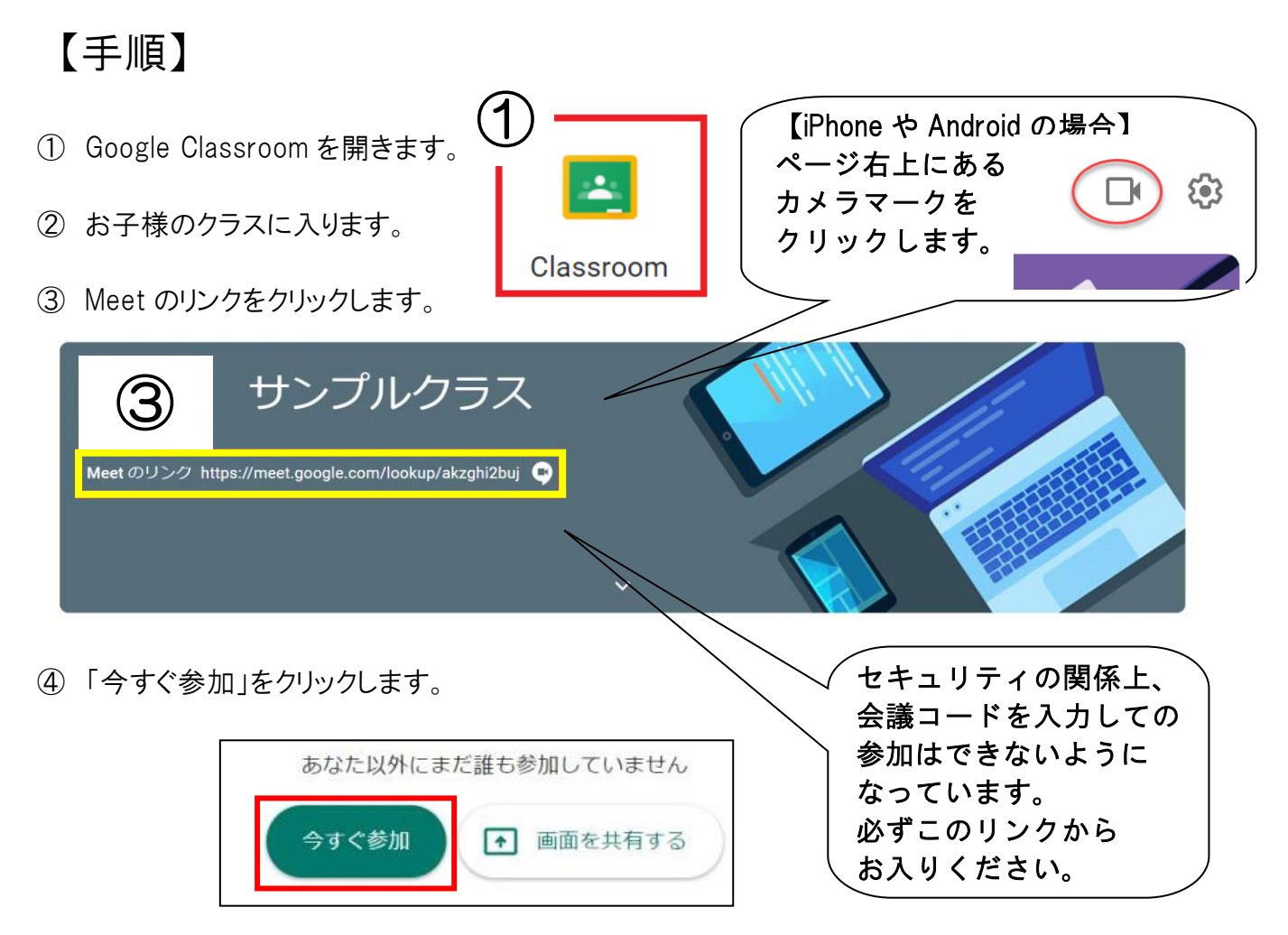

- ※携帯電話でも参加できますが、画面が小さく、いくつかの機能が制限されることがあります。 できる限りパソコンやタブレットでの参加を推奨しています。
- ※ パソコン自体の設定により、カメラがつかない、マイクが使えない等が生じる場合があります。 あらかじめ確認をしてから、行ってください。
- ※ 画面を固定したい場合は、固定したい画面を押すと、右のマークが出てきます。→ こちらを押してください。(携帯電話には対応していません)
- ※ 周囲の音が気になる場合には、マイク付きイヤホンなどをご利用ください。